| 総合振込                                                                                                    |                                                             |                    |                                                                 |   |                                                                                            |  |  |  |
|----------------------------------------------------------------------------------------------------|-------------------------------------------------------------|--------------------|-----------------------------------------------------------------|---|--------------------------------------------------------------------------------------------|--|--|--|
| 3. 振込データ承認                                                                                                    |                                                             |                    |                                                                 |   |                                                                                            |  |  |  |
| 次トップ         進高照会<br>入出金明細照会         資金           総合振込メニュー                                                                      |                                                             | 各種料金<br>込み<br>> 類辺 | <b>利用者信報<br/>変更</b><br>A入金明細 ><br><b>RIC3</b>                   |   | 「総合振込メニュー」から <mark>データ承</mark><br><mark>認・送信</mark> をクリックして「承認・送信<br>データ選択」画面に移ってくださ<br>い。 |  |  |  |
| 日     第の取引       データ登録     振込データの新行       データ承認・送信     作成した振込デー       第二の支援信     振込データ送信                                        | 規登録や修正、送信済データを利用した振<br>ータの承認や送信を行います。承認・送信<br>の通信結果を印刷できます。 |                    |                                                                 |   |                                                                                            |  |  |  |
|                                                                                                    |                                                             |                    |                                                                 |   |                                                                                            |  |  |  |
| トップ > 総合応与転込他(ファイル伝表) > 総合振込 ><br>承認・送信デーク選択<br>振込データ登録にて登録が完了したデータがこの画<br>該当データを選択して目的のボタンを押してください<br>明細を印刷する場合は、該当データを選択して、「F | データネ巡・送信<br>面に表示されます。<br>い。<br>印刷」ボタンを押してください。              | 2                  | 対象のデータをご選択ください。<br>*作成中のデータは一覧には表示されま<br>せん。<br>状態が「承認待」のデータを選択 |   |                                                                                            |  |  |  |
| 選択<br>砂須 番号 状態 最終更新日<br>更新者                                                                                                    | 承認者へのコメント<br>依頼人名                                           | 振込指定日              | 振込合計件数<br>金額                                                    | 1 | し、 <mark>承認</mark> をクリックしてくださ<br>い。                                                        |  |  |  |
| <ul> <li>○ 1</li> <li>送信済<br/>は*5*/52k</li> <li>○ 2</li> <li>送信済</li> <li>18年09月08日</li> </ul>                                  | ハザビテマル-フ*フ                                                  | 08月14日<br>08月06日   | 1件<br>10,000円<br>1件                                             | ۲ |                                                                                            |  |  |  |
|                                                                                                    | 9957U-7'7                                                   | 1<br>(1            | 10,000円<br>印刷 印刷<br>RTF) (PDF)                                  | ] |                                                                                            |  |  |  |
| トップ                                                                                                    |                                                             |                    |                                                                 |   |                                                                                            |  |  |  |

|                                                                     |                                                                                                    |                              | 総合振込                                           | 7                                                   |                                                                         |
|---------------------------------------------------------------------|----------------------------------------------------------------------------------------------------|------------------------------|------------------------------------------------|-----------------------------------------------------|-------------------------------------------------------------------------|
| トップ > 総合/給与振込他(ファ<br>振込データ承割<br>来意。<br>以下の内容で振込データを<br>よろしければ利用者確認暗 | <ul> <li>ペル伝送) &gt; 総合振込 &gt; データ来遊</li> <li> <b>忍確認</b> <ul> <li></li></ul></li></ul>                                                      | 送信<br>を押してください。              | 2018年01月19日 17勝35分09歩<br>CIBMZ122<br>取込データ承認施設 |                                                     | 「振込金額合計+手数料合計」「振<br>込件数合計」「振込指定日」等が表<br>示されますので、内容に誤りがな<br>いことをご確認ください。 |
| 最終更新日<br>最終更新者<br>依頼人情報                                             | 18年01月19日 17時34分25年<br>利用者 2                                                                                                    | 9                            |                                                |                                                     |                                                                         |
| 支店コード<br>支店名<br>所金種目<br>口座番号<br>依頼人コード<br>依頼人カナ名称                   | ド         001           約万>         普通預金           3524880         3524880           ード         0000300143           ナ名称         カ)ゲロンションン* |                              |                                                |                                                     |                                                                         |
| 振込金額信報<br>振込金額合計<br>先方負担手数料<br>当方負担手数料<br>手数料合計<br>振込金額合計+<br>手数料合計 | <b>120,645円</b><br>648円<br>324円<br>972円<br><b>121,617円</b>                                                                                  | 振込件数合計<br>承認者へのコメント<br>振込指定日 | 4件<br>01月24日                                   |                                                     |                                                                         |
| 利用者確認暗証番号の認証が必要です。 お問題 2 ない とつに 2 カレマイ だ さい<br>利用者確認暗証番号            |                                                                                                    |                              | ┙<br>╻┌❹                                       | 利用者確認暗証番号を入力し、承<br>認をクリックしてください。<br>状態が更新されて、送信待に変わ |                                                                         |
| ご注意事項<br>承認しますか? キャンセル トップ                                          | *                                                                                                    | æ →                          | <ul> <li>● 開通印刷</li> <li>▲ ページ上部へ</li> </ul>   |                                                     | ります。<br>データを送信される場合は、続け<br>て振込データ送信作業を行って<br>ください。                      |